Mise en réseau de 2 Machines Virtuelles

> LINUX 20.03 ET WINDOWS 10

A DESCRIPTION OF A DESCRIPTION OF A DESC

MATHIUS Baptiste

Après la création de nous 2 machines virtuelles précédemment, nous allons les renommer et les mettre en réseau.

| Oracle VM VirtualBox - Gestionnaire de machines |                                                                                                    | - 🗆 X                |
|-------------------------------------------------|----------------------------------------------------------------------------------------------------|----------------------|
| Fichier Machine Aide                            | Denvela Conferration Other Déserrer                                                                                                    |                      |
| 150-ubuntu-81-bapt<br>() Éteinte                | Général Nom : OS debian 9 poste 13 Système d'exploitation : Debian (64-bit)                                                                             | Prévisualisation     |
| iso ubuntu<br>📸 Sauvegardée                     | System Mémoire vive : 2618 Mo Ordre d'amorçage : Disquette, Optique, Disque dur                                                                         | OS debian 9 poste 13 |
| OS Windows 13                                   | Accélération : VT-x/AMD-V , Pagination imbriquée, Paravirtualisation<br>KVM                                                                             |                      |
| S Linux 13                                      | Affichage Mémoire vidéo : 16 Mo                                                                                                    |                      |
| OS Windows 13                                   | Controleur graphique : VMSVGA<br>Serveur de bureau à distance : Désactivé<br>Enregistrement : Désactivé                                                 |                      |
| 05 debian 9 poste 13                            | Controlleur : IDE Controlleur : IDE Controlleur : IDE : [Lecteur optique] Vide Controlleur : SATA Port SATA 0 : debian 9-disk001.vdi (Normal, 8,00 Gio) |                      |
|                                                 | Audio Piote höte : Windows DirectSound Contröleur : ICH AC97      Béceau                                                                                |                      |
|                                                 | Interface 1: Intel PRO/1000 MT Desktop (NAT)                                                                                                    |                      |

En cliquant sur **Configuration** l'onglet ci-dessous s'affichera et il suffira changer le nom dans la case **Nom** et de cliquer sur **OK.** 

| OS Windows 13 - Paramètres |                                                  |   |         |  |
|----------------------------|--------------------------------------------------|---|---------|--|
| 🦲 Général                  | Général                                          |   |         |  |
| Système                    | De base Avancé Description Chiffrement de disque |   |         |  |
| Affichage                  | Nom : OS Windows 13                              |   |         |  |
| Stockage                   | Type : Microsoft Windows                         |   | - 🎇     |  |
| D Son                      | Version : Windows 10 (64-bit)                    |   | •       |  |
| Réseau                     |                                                  |   |         |  |
| Ports séries               |                                                  |   |         |  |
| SB USB                     |                                                  |   |         |  |
| Dossiers partagés          |                                                  |   |         |  |
| Interface utilisateur      |                                                  |   |         |  |
|                            |                                                  |   |         |  |
|                            |                                                  |   |         |  |
|                            |                                                  |   |         |  |
|                            |                                                  |   |         |  |
|                            |                                                  | ~ | Appular |  |

MATHIUS Baptiste

# Place maintenant à la configuration de l'adresse IP de l'hôte Windows 10.

Il faut donc se rendre dans le Panneau de configuration.

#### Cet onglet va donc s'afficher, il faut cliquer sur Système et Sécurité.

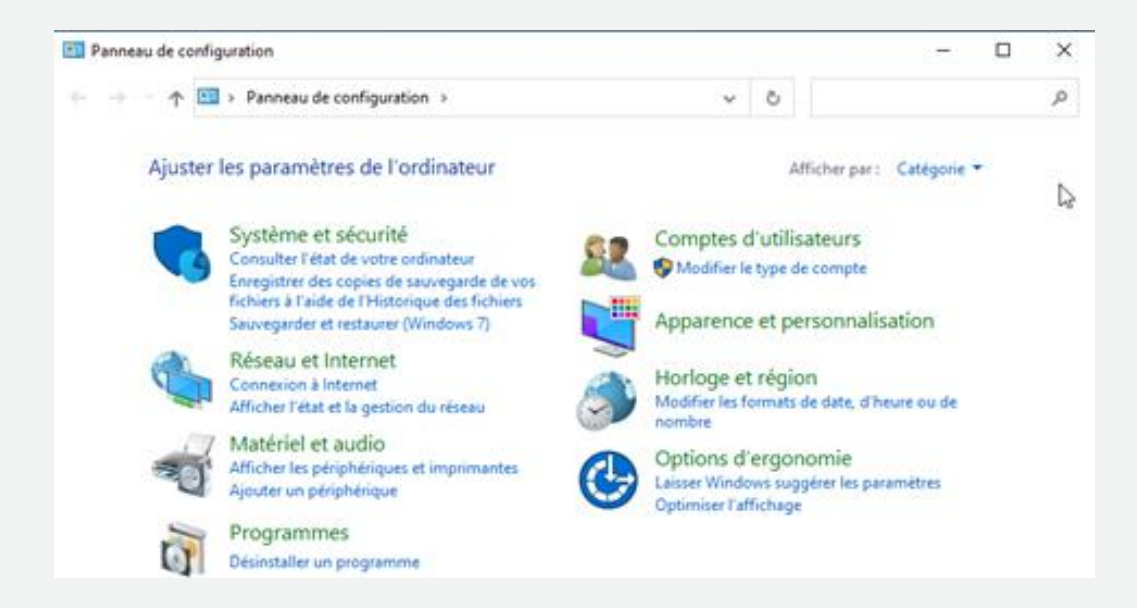

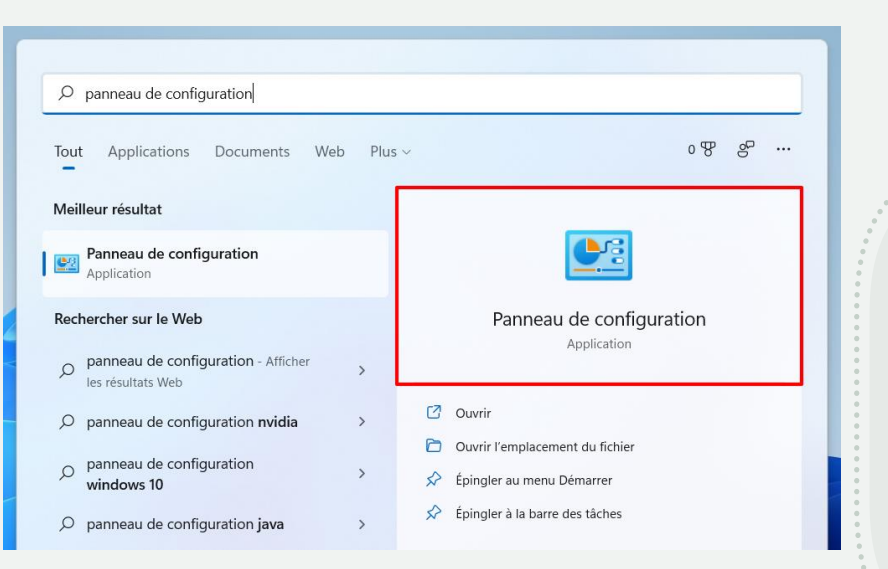

Nous arrivons donc sur cet onglet, poursuivons en cliquant sur **Centre Réseau et partage**.

| 🚊 🛱<br>Réseau et Internet                                                                                                    |                                                                                                    | —    | ×        |
|----------------------------------------------------------------------------------------------------|----------------------------------------------------------------------------------------------------|------|----------|
| ← → 👻 🛧 撞 > Panneau de c                                                                                                    | nfiguration > Réseau et Internet > v Ö Recher                                                                                                    | cher | <i>م</i> |
| Page d'accueil du panneau de<br>configuration<br>Système et sécurité                                                                       | Centre Réseau et partage<br>Afficher l'état et la gestion du réseau   Connexion à un réseau  <br>Afficher les ordinateurs et les périphériques réseau                               |      |          |
| Réseau et Internet     Matériel et audio     Programmes     Comptes d'utilisateurs     Apparence et personnalisation     Horloge et région | Options Internet<br>Connexion à Internet   Modifier la page d'accueil  <br>Gérer les composants additionnels du navigateur  <br>Supprimer l'historique de navigation et les cookies |      |          |

Ensuite sélectionnons **Ethernet**.

| Centre Réseau et partage                      |                                                   |                                                          | _               |            | >    |
|-----------------------------------------------|---------------------------------------------------|----------------------------------------------------------|-----------------|------------|------|
| 🗧 🔶 👻 🛧 🔀 « Réseau et li                      | nternet > Centre Réseau et partage                | ✓ Ö Rech                                                 | ercher          |            | \$   |
| Page d'accueil du panneau de                  | Afficher les informations de bas                  | se de votre réseau et cor                                | nfigurer des    | connex     | ion  |
| configuration                                 | Afficher vos réseaux actifs                       |                                                          |                 |            |      |
| Modifier les paramètres de la<br>carte        | Réseau non identifié                              | Type d'accès :                                           | Pas d'ac        | cès résea  | u    |
| Modifier les paramètres de<br>partage avancés | Réseau public                                     | Réseau public Connexions :                               |                 | t          |      |
| Options de diffusion                          | Modifier vos paramètres réseau                    |                                                          |                 |            |      |
| multimedia en continu                         | 📷 Configurer une nouvelle conne                   | 🕍 Configurer une nouvelle connexion ou un nouveau réseau |                 |            |      |
|                                               | Configurez une connexion hau<br>un point d'accès. | it débit, d'accès à distance ou V                        | PN, ou configur | ez un rout | teur |

### Nous arriverons sur cet onglet, il faut cliquer sur Propriétés

| 🏺 État de Ethernet                     | × |
|----------------------------------------|---|
| Général                                |   |
| Connexion                              | - |
| Connectivité IPv4 : Pas d'accès réseau |   |
| Connectivité IPv6 : Pas d'accès réseau |   |
| État du média : Activé                 |   |
| Durée : 00:18:24                       |   |
| Vitesse : 1,0 Gbits/s                  |   |
| Détails                                |   |
| Activité                               | - |
| Envoyés — 駴 — Reçus                    |   |
| Paquets : 89 0                         |   |
| Propriétés Official Diagnostiquer      |   |
| Ferme                                  | r |

Nous arriverons sur cet onglet, il faut donc sélectionner **Protocole Internet version 4** (surligner en bleu ci-dessous)

| Conn                    | exion en utilisan<br>Intel(R) PRO/                                                                              | t :<br>1000 MT C                                                                                                 | )esktop Adapte                                                                                           | r                                      |                                    |                                |          |
|-------------------------|----------------------------------------------------------------------------------------------------|----------------------------------------------------------------------------------------------------|----------------------------------------------------------------------------------------------------|----------------------------------------|------------------------------------|--------------------------------|----------|
| Cette                   | connexion utilis                                                                                                | e les élém                                                                                                    | ents suivants :                                                                                          |                                        | Conf                               | igurer                         |          |
| <b>Y Y Y Y Y Y</b>      | Client pour l<br>Partage de s<br>Planificateu<br>Protocole In<br>Protocole de<br>Prilote de pro<br>Protocole In | es réseaux<br>fichiers et i<br>r de paque<br>t <mark>emet vers</mark><br>e multiplex<br>ptocole LL<br>temet vers | : Microsoft<br>imprimantes Ré:<br>sion 4 (TCP/IPv<br>age de carte ré:<br>DP Microsoft<br>sion 6 (TCP/IPv | seaux Micro<br>4)<br>seau Micros<br>6) | osoft                              | ,                              | <b>^</b> |
| <                       |                                                                                                    | terret ver                                                                                                    | son o (ren / n v                                                                                         | 0)                                     |                                    | >                              | Ť        |
|                         | Installer                                                                                                    |                                                                                                    | Désinstalle                                                                                              | r                                      | Prop                               | oriétés                        |          |
| Des<br>Pro<br>de<br>rés | scription<br>ptocole TCP/IP<br>réseau étendu<br>seaux interconne                                                | (Transmiss<br>par défaut<br>ectés.                                                                               | sion Control Pro<br>permettant la c                                                                      | tocol/Intern<br>ommunicati             | et Protocol). F<br>on entre différ | <sup>p</sup> rotocole<br>rents |          |

MATHIUS Baptiste

Nous serons donc redirigés sur cette image ci-dessous, où il faut donc sélectionner **Utiliser l'adresse IP suivante**, maintenant saisissez l'adresse IP que vous voulez ainsi que le masque de sous-réseau. Après cela, validez avec **OK**.

| Propriétés de : Protocole Internet version 4 (TCP/IPv4)                                                                                                    |                     |  |  |  |  |  |  |  |
|----------------------------------------------------------------------------------------------------|---------------------|--|--|--|--|--|--|--|
| Général                                                                                                    |                     |  |  |  |  |  |  |  |
| Les paramètres IP peuvent être déterminés automatiquement si votre<br>réseau le permet. Sinon, vous devez demander les paramètres IP<br>appropriés à votre administrateur réseau. |                     |  |  |  |  |  |  |  |
| Obtenir une adresse IP automatiquement                                                                                                    |                     |  |  |  |  |  |  |  |
| • Utiliser l'adresse IP suivante :                                                                                                    |                     |  |  |  |  |  |  |  |
| Adresse IP :                                                                                                    | 192.168.45.1        |  |  |  |  |  |  |  |
| Masque de sous-réseau :                                                                                                    | 255 . 255 . 255 . 0 |  |  |  |  |  |  |  |
| Passerelle par défaut :                                                                                                    |                     |  |  |  |  |  |  |  |
| Obtenir les adresses des serveurs                                                                                                    | DNS automatiquement |  |  |  |  |  |  |  |
| • Utiliser l'adresse de serveur DNS s                                                                                                    | uivante :           |  |  |  |  |  |  |  |
| Serveur DNS préféré :                                                                                                    |                     |  |  |  |  |  |  |  |
| Serveur DNS auxiliaire :                                                                                                    |                     |  |  |  |  |  |  |  |
| Ualider les paramètres en quittan                                                                                                    | t Avancé            |  |  |  |  |  |  |  |
|                                                                                                    | OK Annuler          |  |  |  |  |  |  |  |

Vérification de l'adresse IP dans l'invite de commandes, l'adresse est bien celle saisie précédemment.

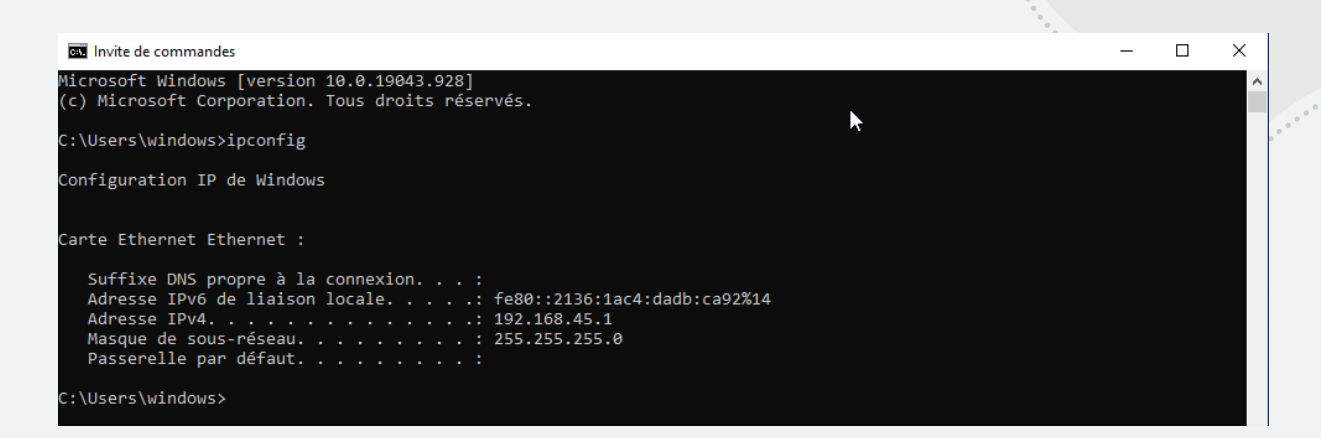

# Configuration de la machine Linux

| F                                                                                                    | root@ubuntu-V                                                                               | irtualBox: /h                    | ome/ubuntu | Q | - | × |
|----------------------------------------------------------------------------------------------------|---------------------------------------------------------------------------------------------|----------------------------------|------------|---|---|---|
| ubuntu@ubuntu-VirtualB<br>[sudo] password for ub<br>root@ubuntu-VirtualBox<br>ubuntu-VirtualBox<br>root@ubuntu-VirtualBox<br>root@ubuntu-VirtualBox<br>Linux13<br>root@ubuntu-VirtualBox | <pre>bx:~\$ sudo -s untu: '/home/ubuntu# '/home/ubuntu# '/home/ubuntu# '/home/ubuntu#</pre> | hostname<br>hostname<br>hostname | Linux13    |   |   |   |

- ➤ La commande sudo -s nous donne les droits de super administrateur
- ➤ La commande hostname nous affiche le nom de la machine
- Il est possible de voir le nom de la machine sur le côté puisqu'il est noté « ubuntu@ubuntu-VirtualBox »
- Nous avons donc saisie la commande hostname Linux13.

## Commande nano Linux

Pour la commande nano dans Linux, il faut se rendre dans le termainal et saisir **sudo nano** /**etc/hostname.** Nous voilà donc dans nano et nous voyons que cela nous affiche le nom de la machine.

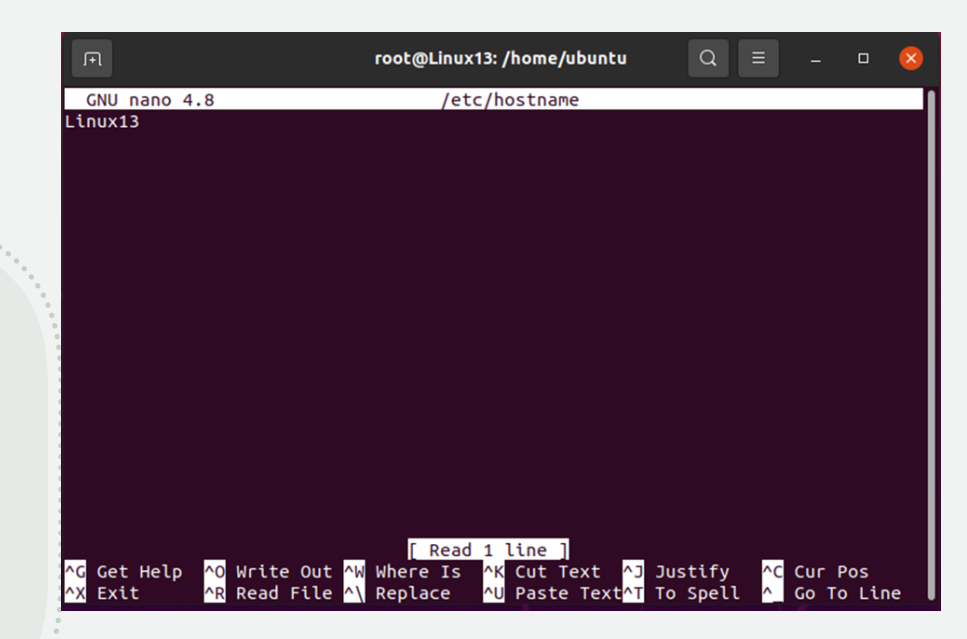

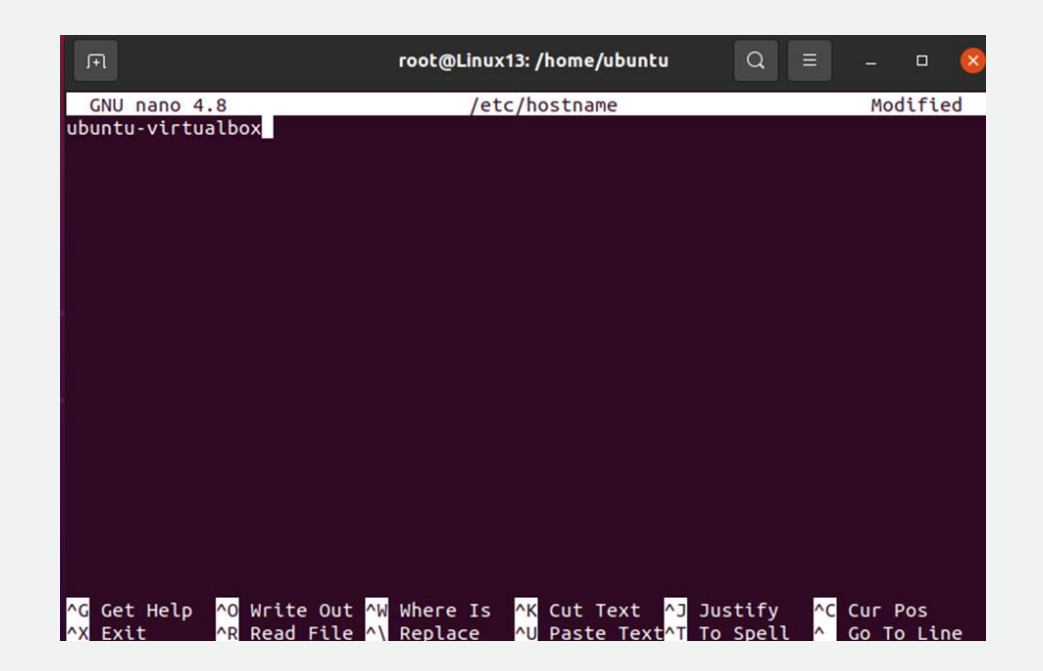

Une fois ici, on saisit Linux13 et cela nous affiche l'image ci-dessous une fois notre retour dans nano. Ensuite, nous poursuivons avec la commande **sudo nano /etc/hosts**, nous arriverons donc sur :

| ubu                                                                | incu .                                                                                       |                                                                                                    |                                        |      |  |   |
|--------------------------------------------------------------------|----------------------------------------------------------------------------------------------|----------------------------------------------------------------------------------------------------|----------------------------------------|------|--|---|
| F                                                                  |                                                                                              | root                                                                                                    | @Linux13: /home/ubuntu                 | Q =  |  | 8 |
| GNU                                                                | nano 4.8                                                                                     |                                                                                                    | /etc/hosts                             |      |  |   |
| 127.0<br>127.0<br># The<br>::1<br>fe00:<br>ff00:<br>ff02:<br>ff02: | .0.1<br>.1.1<br>following<br>ip6-loc<br>:0 ip6-loc<br>:0 ip6-mca<br>:1 ip6-all<br>:2 ip6-all | localhost<br>ubuntu-VirtualBox<br>lines are desiral<br>alhost ip6-loopbac<br>alnet<br>stprefix<br>nodes<br>routers | <pre>cole for IPv6 capable ho ck</pre> | osts |  |   |

Réitérons la même étape que précédemment en modifiant Ubuntu-VirtualBox par Linux13

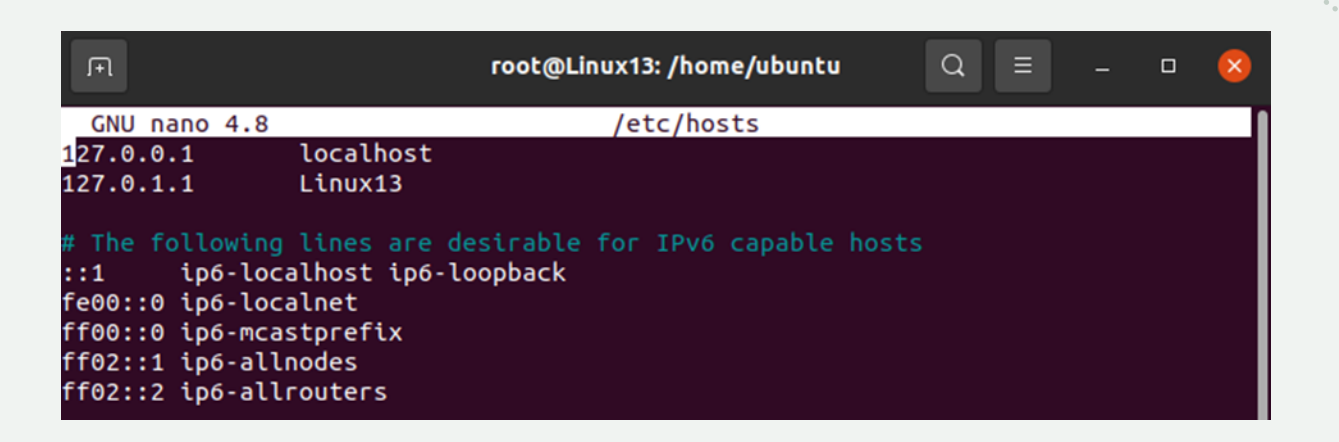

## Passons maintenant à la configuration de l'adresse IP sur Linux

Nous arrivons sur cet onglet, choisir IPv4 method Manual comme ci-dessous

| Details Ide               | ntity IPv4 IPv6    | Security          |   |  |  |
|---------------------------|--------------------|-------------------|---|--|--|
| IPv4 Method               | O Automatic (DHCP) | 🔵 Link-Local Only |   |  |  |
|                           | Manual             | ◯ Disable         |   |  |  |
| Shared to other computers |                    |                   |   |  |  |
| Addresses                 |                    |                   |   |  |  |
| Address                   | Netmask            | Gateway           |   |  |  |
|                           |                    | [                 | Ì |  |  |

Rendez-vous dans les paramètres de la machine, dans l'onglet **Network** et cliquez ici :

| Activities 🛛 🖗 Settings 🔻         | oct. 13 15:58          | .". () . <del>.</del> |
|-----------------------------------|------------------------|-----------------------|
| Q Settings =                      | Network                | _ = 🛛 🙁               |
| 🕑 Network                         |                        |                       |
| Bluetooth                         | Wired                  |                       |
| Background                        | Connecting - 1000 Mb/s |                       |
| Appearance                        | VPN                    | +                     |
| Q Notifications                   | Not set up             |                       |
| Q Search                          |                        |                       |
| iii Applications                  | Network Proxy          | xff 🔘                 |
| 🔒 Privacy                         |                        |                       |
| Online Accounts                   |                        |                       |
| $\propto_{\circ}^{\circ}$ Sharing |                        |                       |
| ♫ Sound                           |                        |                       |
| • Power                           |                        |                       |
| 😡 Displays                        |                        |                       |
| O Mouse & Touchpad                |                        |                       |
| 单 🧻 🔲 🧿                           | 🖹 🙆 🕐 🎯                |                       |

Ensuite saisissez votre adresse IP tout en veillant a bien respecter le protocole d'adressage IP pour pouvoir mettre vos machines en réseau.

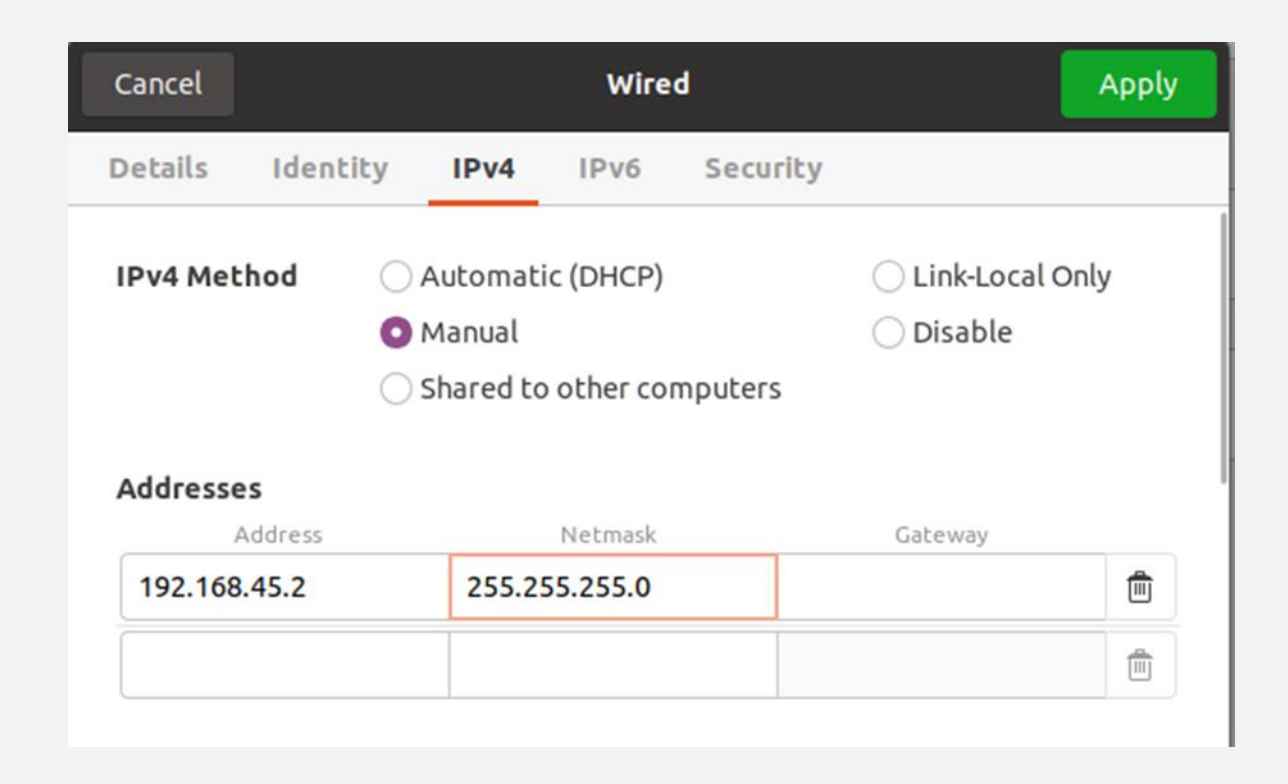

Pour confirmer le changement, il suffit de cliquer sur Apply

Allons vérifier que le changement d'adresse dans le terminal

Avec la commande ip a, nous pouvons voir que l'adresse surlignée en blanc est bien celle saisie à l'étape précédente.

| F                          | ubuntu@Linux13: ~                                                                                                    | Q      | ≡     | -      |      | ×   |  |
|----------------------------|----------------------------------------------------------------------------------------------------|--------|-------|--------|------|-----|--|
| ubuntu<br>1: lo:<br>t alen | <pre>@Linux13:~\$ ip a     <loopback,up,lower_up> mtu 65536 qdisc noqueue stat     1000</loopback,up,lower_up></pre>                                                                                | te UNI | KNOWN | group  | def  | aul |  |
| li<br>in                   | nk/loopback 00:00:00:00:00:00 brd 00:00:00:00:00:00<br>et 127.0.0.1/8 scope host lo<br>valid lft forever preferred lft forever                                                                      |        |       |        |      |     |  |
| in                         | inet6 ::1/128 scope host<br>valid_lft forever preferred_lft forever                                                                                                    |        |       |        |      |     |  |
| oup de<br>li               | 2: enpos3: <broadcast,multicast,up,lower_up> mtu 1500 qdisc tq_codel state UP gr<br/>oup default qlen 1000<br/>link/ether 08:00:27:9f:1e:e7 brd ff:ff:ff:ff:ff:ff</broadcast,multicast,up,lower_up> |        |       |        |      |     |  |
| in                         | et <mark>192.168.45.2</mark> /24 brd 192.168.45.255 scope global r<br>valid_lft forever preferred_lft forever                                                                                       | орге   | fixro | ute en | p0s3 |     |  |
| in<br>ubuntu               | et6 fe80::7c5d:466d:4745:29e9/64 scope link noprefi><br>valid_lft forever preferred_lft forever<br>@Linux13:~\$                                                                                     | rout   | e     |        |      |     |  |

#### Rendons-nous dans nano pour créer le répertoire .yaml

ubuntu@Linux13:~\$ sudo -s
[sudo] password for ubuntu:
root@Linux13:/home/ubuntu# cd /etc/netplan
root@Linux13:/etc/netplan# nano tpreseau.yaml
root@Linux13:/etc/netplan#

Ensuite il faut donc saisir ce qui est écrit sur cette capture d'écran, en écrivant **addresses** et non address.

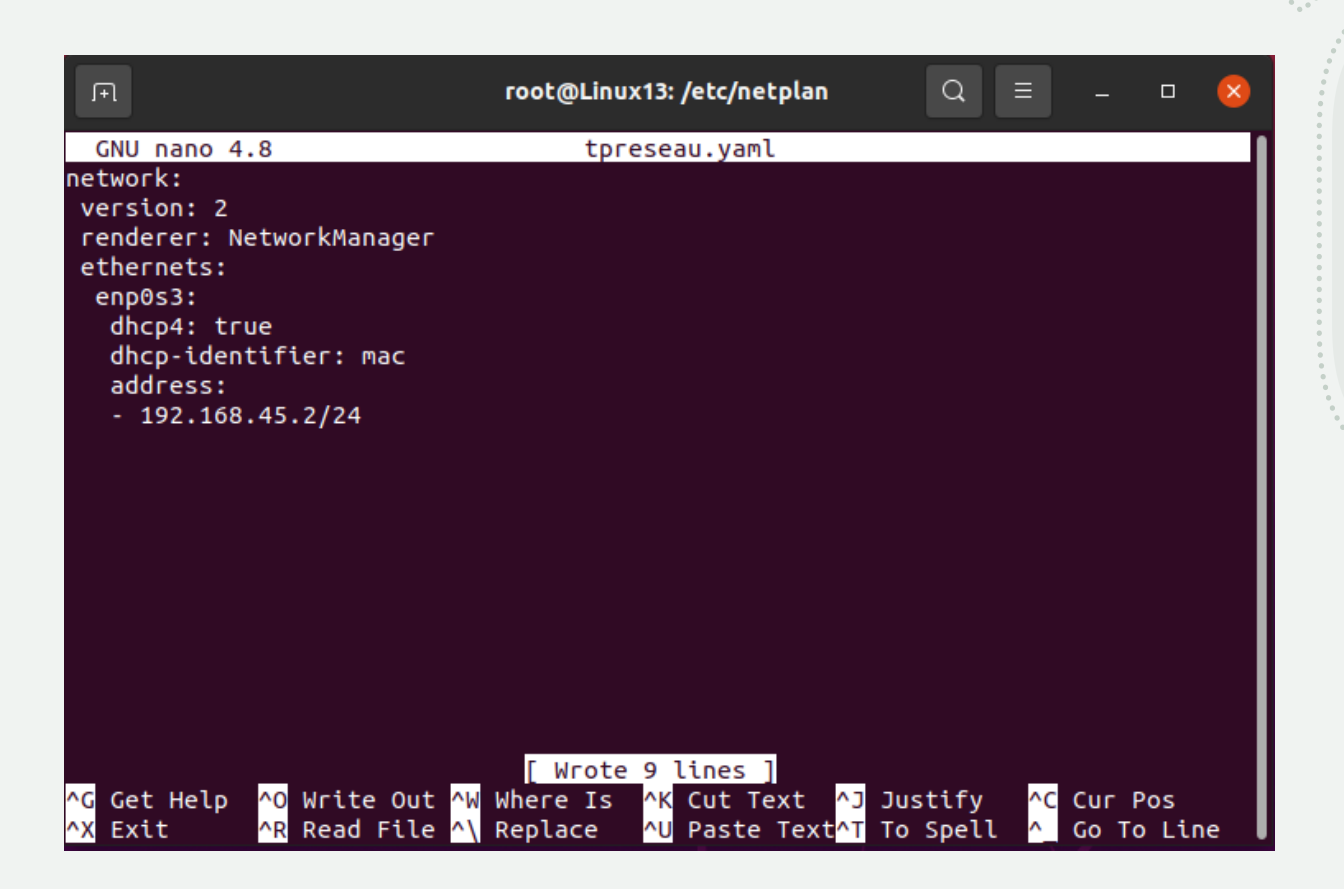

#### Puis, retour dans le terminal pour valider l'étape précédente

MATHIUS Baptiste

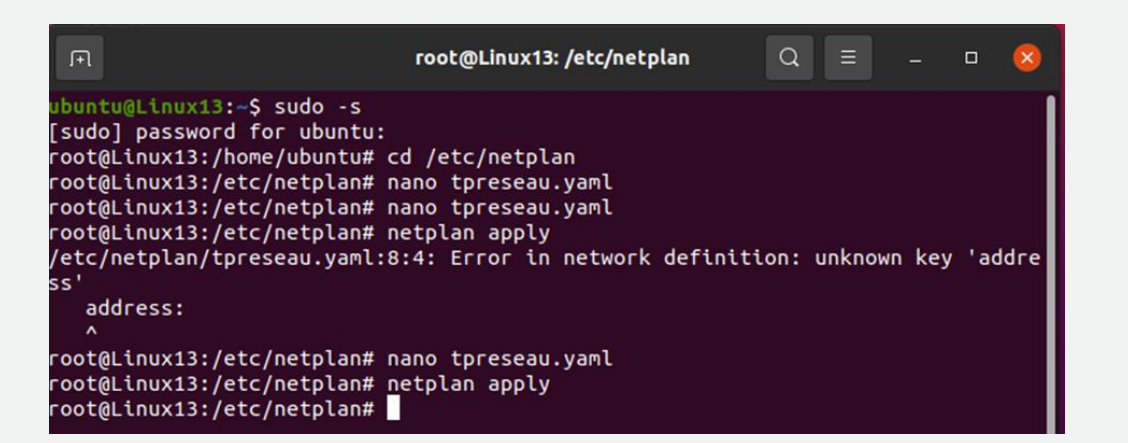

Pour finir, faisons un ping de la VM Windows vers la VM Linux et nous avons donc ce résultat. Les machines sont donc en réseau.

#### Invite de commandes

Microsoft Windows [version 10.0.19043.928] (c) Microsoft Corporation. Tous droits réservés.

C:\Users\windows>ping 192.168.45.2

Envoi d'une requête 'Ping' 192.168.45.2 avec 32 octets de données : Réponse de 192.168.45.2 : octets=32 temps<1ms TTL=64 Réponse de 192.168.45.2 : octets=32 temps=1 ms TTL=64 Réponse de 192.168.45.2 : octets=32 temps=1 ms TTL=64 Réponse de 192.168.45.2 : octets=32 temps<1ms TTL=64

Statistiques Ping pour 192.168.45.2: Paquets : envoyés = 4, reçus = 4, perdus = 0 (perte 0%), Durée approximative des boucles en millisecondes : Minimum = 0ms, Maximum = 1ms, Moyenne = 0ms